## **Result Grid**

The result grid is the most favored reporting output.

| 8 9                                                          | 3 📓 🛓                                              | Année GetYear                                                                                                    | (Date G/L (Item I                                                            | Ledger File)) <mouvement de<="" th=""><th>stock s</th><th>omme : 1&gt;</th><th></th><th></th><th></th><th></th><th></th><th></th></mouvement>                        | stock s       | omme : 1>                                                                               |                                                                                     |                                                            |                                                                |                                                                                            |                                         |              |
|--------------------------------------------------------------|----------------------------------------------------|----------------------------------------------------------------------------------------------------|------------------------------------------------------------------------------|----------------------------------------------------------------------------------------------------|---------------|-----------------------------------------------------------------------------------------|-------------------------------------------------------------------------------------|------------------------------------------------------------|----------------------------------------------------------------|--------------------------------------------------------------------------------------------|-----------------------------------------|--------------|
|                                                              |                                                    |                                                                                                    |                                                                              |                                                                                                    |               |                                                                                         |                                                                                     |                                                            |                                                                |                                                                                            |                                         |              |
| Année<br>GetYear(                                            | Centre de Coût<br>Mag./Usine (Item                 | Centre de Coût - JDESCR1                                                                                                    | Clé G/L<br>Catég. Gj                                                         | Clé G/L - JDESCR 1                                                                                                    | Mois<br>GetMo | Montant M<br>Sum(Coût/Prix                                                              | Montant M-1<br>Sum(Coût/Prix t                                                      | Qté M<br>Sum(Qté trar                                      | Qté M-1<br>Sum(Qté trar                                        | Ecart M M-1<br>(Sum(Coût/Prix t                                                            | Count                                   | Description  |
| 2017<br>2017<br>2017<br>2017<br>2017<br>2017                 | 20<br>20<br>20<br>20<br>20<br>20                   | Northern Distribution Cent<br>Northern Distribution Cent<br>Northern Distribution Cent<br>Northern Distribution Cent<br>Northern Distribution Cent                                                                    | ter IN30<br>ter IN30<br>ter IN30<br>ter IN30<br>ter IN30                     | Produits finis fabriqués<br>Produits finis fabriqués<br>Produits finis fabriqués<br>Produits finis fabriqués<br>Produits finis fabriqués                             | 4             | 201 314<br>7 710<br>596<br>2 2 295<br>3 2 758                                           | 596<br>2 758<br>7 710<br>2 684<br>2 295                                             | 10 120<br>820<br>64<br>220<br>240                          | 64<br>240<br>820<br>280<br>220                                 | 200 718<br>4 952<br>-7 114<br>-389<br>463                                                  | 000000000000000000000000000000000000000 |              |
| 2017<br>2017<br>2017<br>2017<br>2017<br>2017<br>2017<br>2017 | 20<br>30<br>30<br>30<br>30<br>30<br>30<br>30<br>30 | Eastern Distribution Center<br>Eastern Distribution Center<br>Eastern Distribution Center<br>Eastern Distribution Center<br>Eastern Distribution Center<br>Eastern Distribution Center<br>Eastern Distribution Center | r IN30<br>r IN30<br>r IN30<br>r IN30<br>r IN30<br>r IN30<br>r IN30<br>r IN30 | Produits finis fabriqués<br>Produits finis fabriqués<br>Produits finis fabriqués<br>Produits finis fabriqués<br>Produits finis fabriqués<br>Produits finis fabriqués |               | -1 135<br>2 280 503<br>1 38 541<br>5 5771 258<br>2 118 416<br>3 431 193<br>7 -1 353 007 | -1 353 007<br>431 193<br>2 280 503<br>138 541<br>7 494 728<br>118 416<br>55 771 258 | -18<br>1 746<br>4 935<br>334 743<br>605<br>2 055<br>-5 627 | -5 627<br>2 055<br>1 746<br>4 935<br>153 918<br>605<br>334 743 | 1 351 872<br>1 849 310<br>-2 141 962<br>55 632 717<br>-7 376 312<br>312 778<br>-57 124 265 | 000000000000000000000000000000000000000 | 2            |
| 2017<br>2017<br>2017<br>2017<br>2017<br>2017<br>2017<br>2017 | 30<br>40<br>40<br>40<br>40<br>40                   | Eastern Distribution Center<br>Southern Distribution Cent<br>Southern Distribution Cent<br>Southern Distribution Cent<br>Southern Distribution Center<br>Southern Distribution Center                                 | ter IN30<br>ter IN30<br>ter IN30<br>ter IN30<br>ter IN30                     | Produits finis fabriqués<br>Produits finis fabriqués<br>Produits finis fabriqués<br>Produits finis fabriqués<br>Produits finis fabriqués                             | -             | 17 280<br>5 490<br>442 025<br>3 600<br>13 080                                           | 3 600<br>13 080<br>17 280<br>5 490<br>6 006 310                                     | 48<br>21<br>10 445<br>10<br>67                             | 10<br>67<br>48<br>21<br>15 147                                 | 13 680<br>-7 590<br>424 745<br>-1 890<br>-5 993 230                                        | 7<br>0<br>0<br>0<br>0<br>0<br>5         | 30           |
| 2017<br>2017<br>2017<br>2017<br>2017<br>2017                 | 70<br>70<br>D30<br>D30<br>D30                      | ) French Distribution Compa<br>French Distribution Company<br>) EPS Distribution Center<br>) EPS Distribution Center<br>  EPS Distribution Center                                                                     | IN30<br>IN30<br>IN30                                                         | Produits finis fabriqués<br>Produits finis fabriqués<br>Produits finis fabriqués                                                                                     | -             | -592 264<br>5 16 523 482<br>7 3 309 410                                                 | 29 752 956<br>1 645 476<br>16 523 482                                               | -185<br>889 287<br>812 570                                 | 11 850<br>807 000<br>889 287                                   | -30 345 221<br>14 878 006<br>-13 214 072                                                   | 0<br>1<br>0<br>0<br>2                   | 70<br>D30    |
| 2017<br>2017<br>2017<br>2017<br>2017                         | M30<br>M30<br>M30<br>M30                           | ) Eastern Manufacturing Cen<br>) Eastern Manufacturing Cen<br>) Eastern Manufacturing Cen<br>  Eastern Manufacturing Center<br>  East Central Distributors                                                            | iter IN30<br>iter IN30<br>iter IN99                                          | Produits finis fabriqués<br>Produits finis fabriqués<br>Stock<br>Produits finis fabriqués                                                                            | 200           | -65<br>10 246 877<br>-4                                                                 | 10 246 877<br>9 502 554<br>34 321<br>262 243 173                                    | -702<br>2 549 179<br>-8                                    | 2 549 179<br>4 924<br>65 412                                   | -10 246 942<br>744 323<br>-34 325                                                          | 0000                                    | M30          |
| 2017<br>2017                                                 | W-10                                               | East Central Distributors                                                                                                    |                                                                              |                                                                                                    |               |                                                                                         | eve e40 170                                                                         |                                                            | 3331443                                                        | -200 240 170                                                                               | 1 24                                    | W-10<br>2017 |

## Tools

## **Filtering tools**

The following three icons allow you to apply, modify or delete filters respectively:

| ⊠.             | Filters                             | *            |
|----------------|-------------------------------------|--------------|
| Name<br>SDDCTO | Description<br>Order Type (Sales Or | Filter<br>CC |
|                | ОК                                  | Cancel       |

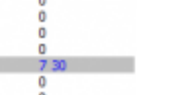

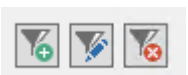

| Filter                                                                                       |                                                                                                    |  |  |  |  |  |  |
|----------------------------------------------------------------------------------------------|----------------------------------------------------------------------------------------------------|--|--|--|--|--|--|
| On which column do you want to apply filter ?<br>SDDCTO Order Type (Sales Order Detail File) |                                                                                                    |  |  |  |  |  |  |
| What kind of filter do you want to use ?<br>Value equal to the following string :            |                                                                                                    |  |  |  |  |  |  |
| СС                                                                                           | Use '?' to take place as any other letter or<br>number.<br>Example : ??b? means any 4 digits string in<br>which the 3rd digit is 'b' |  |  |  |  |  |  |
| OK                                                                                           | Cancel                                                                                                    |  |  |  |  |  |  |

These filters are applied at runtime and therefore after the filters at the join or "extract data that match the rule" level.

When you search for a single value, you can enter it in the cell above the title line.

×

## **Other outputs**

From a grid, you can switch to another output type.

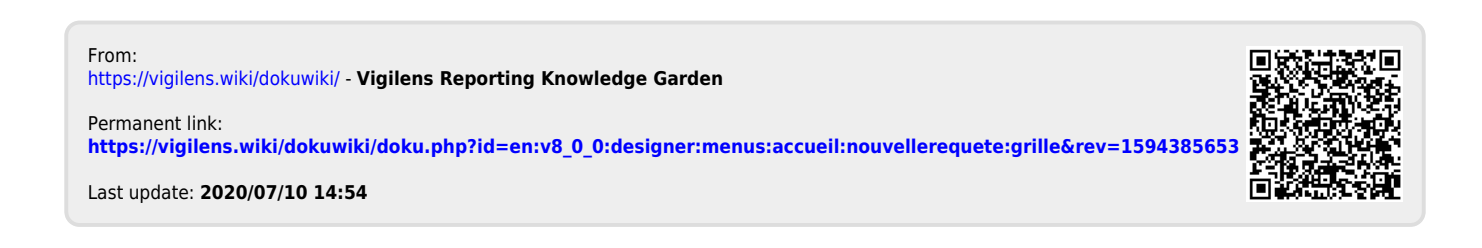